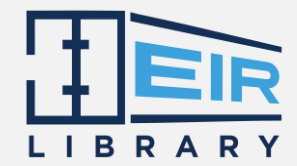

# EIR LIBRARY (EIRL) MOBILE APP USER MANUAL

## **UPLOAD AND SEARCH CONTAINER INSPECTION**

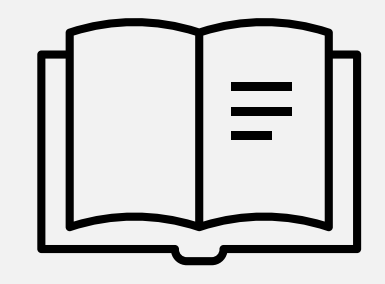

## **NOTES**

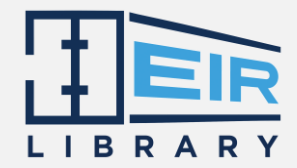

1. Before start uploading container inspections, kindly allow EIR Library permissions on your smartphone.

- Go to Settings > Apps > EIR Library
- Please allow Permissions for Camera, Files and Media, and Location
- 2. Make sure your Internet connection is good

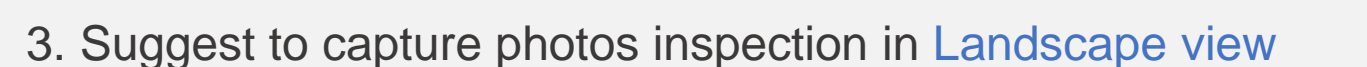

4. Capture container conditions on inside and outside part to inspect on whole container conditions

- Advised to snap 1 meter away from damages part – if any - for better view

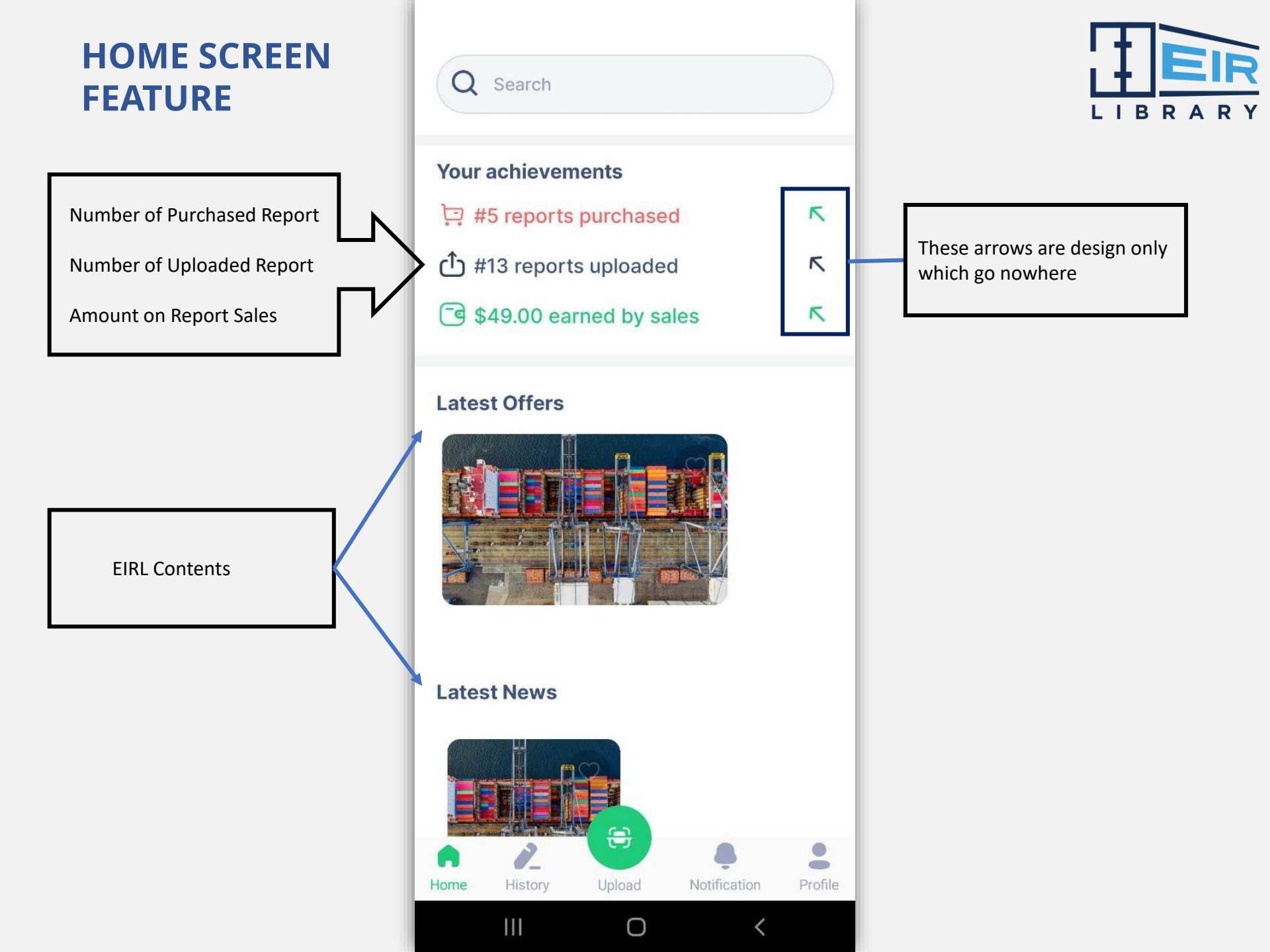

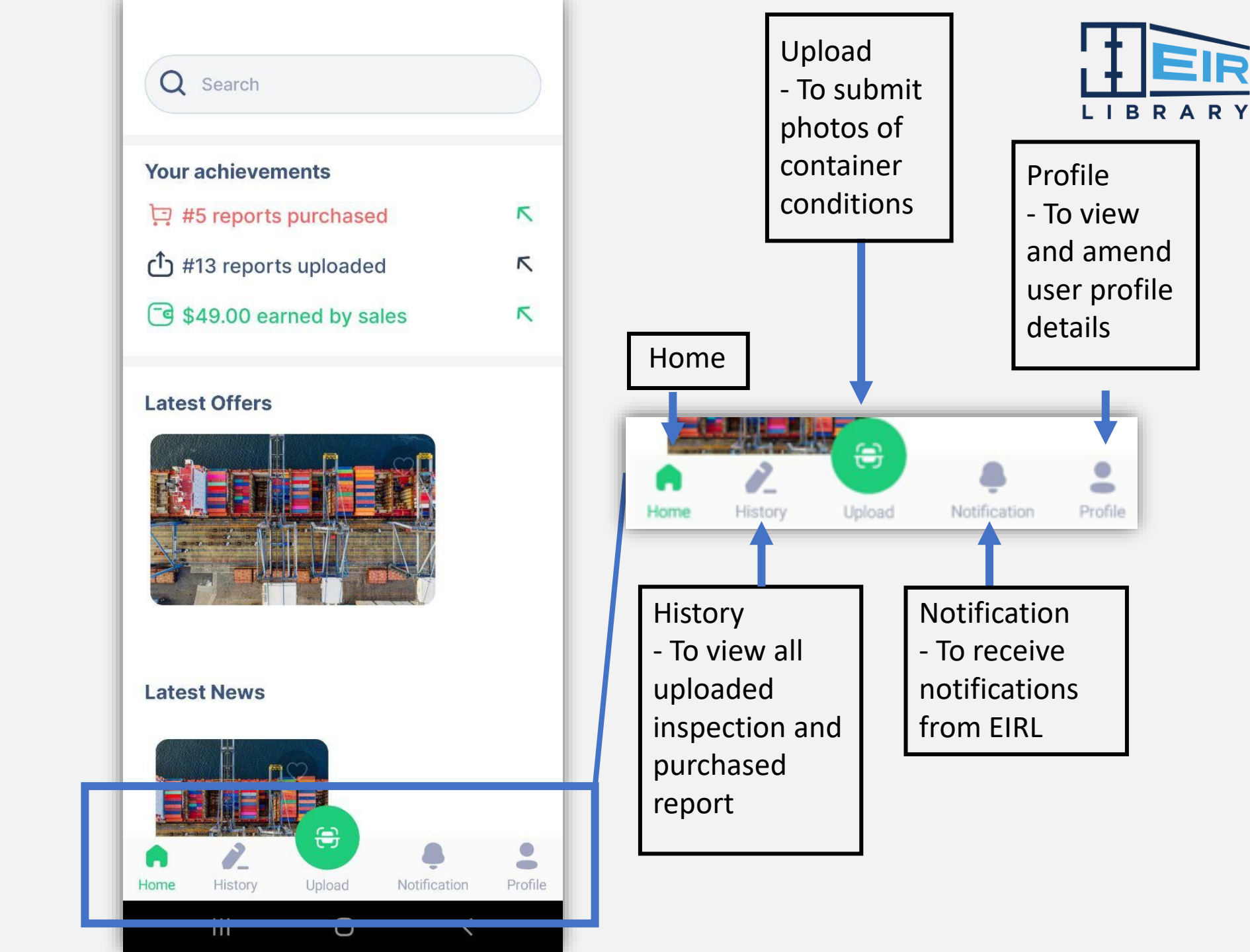

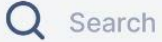

### Your achievements

| ঢ় #5 reports purchased   | K |
|---------------------------|---|
| ሰ #13 reports uploaded    | K |
| 🕞 \$49.00 earned by sales | R |

#### **Latest Offers**

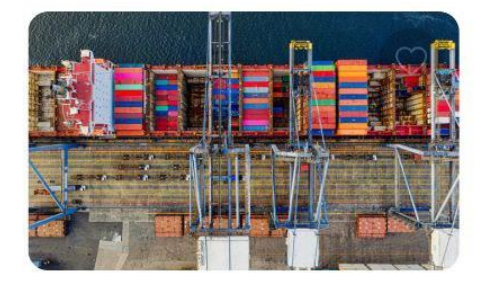

#### **Latest News**

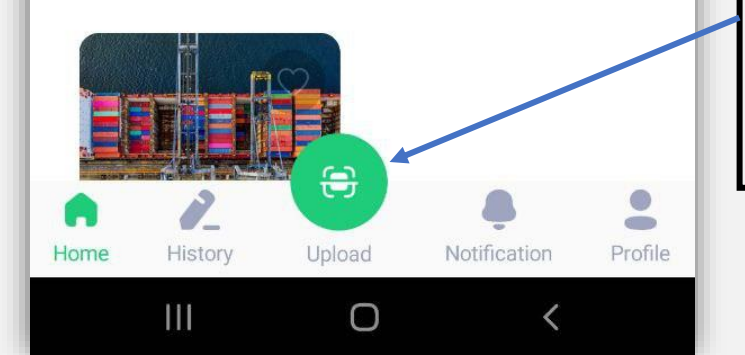

### STEPS TO UPLOAD CONTAINER INSPECTION

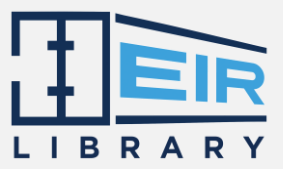

To start upload container inspection photos:

1. Click "Upload" at Home

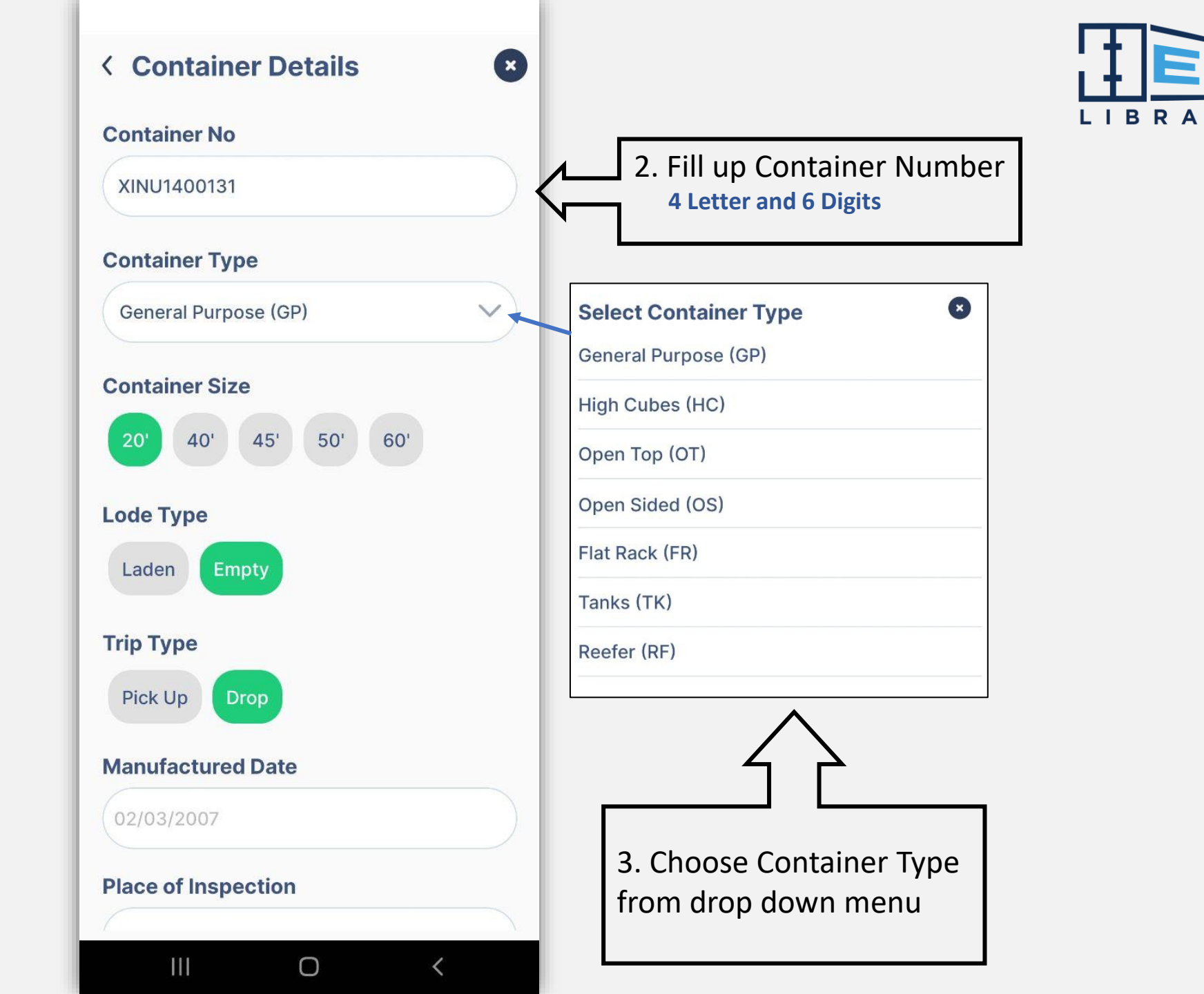

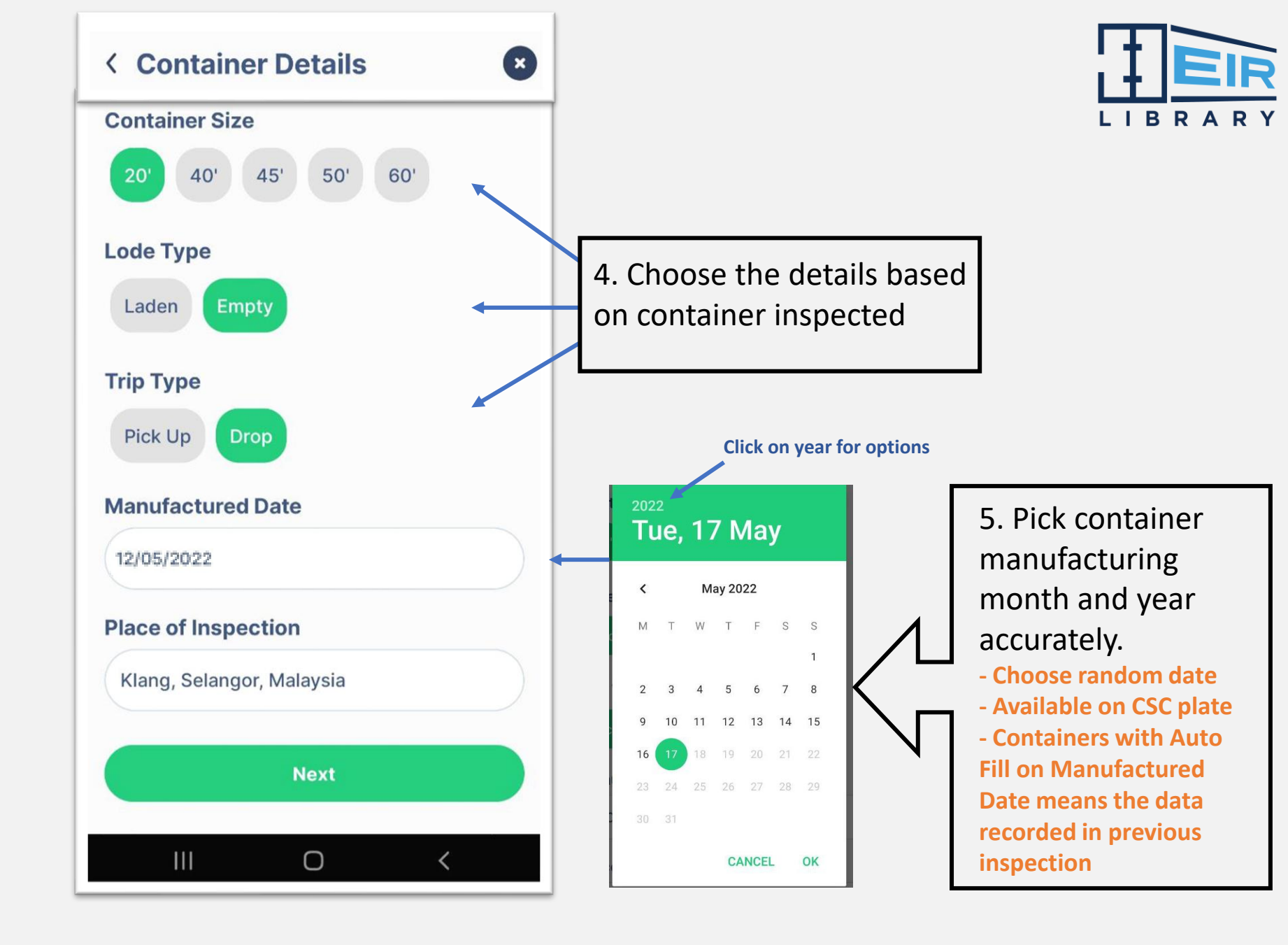

### **EXAMPLE CONTAINER CSC PLATE**

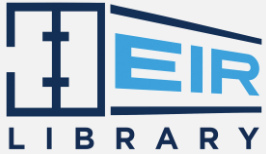

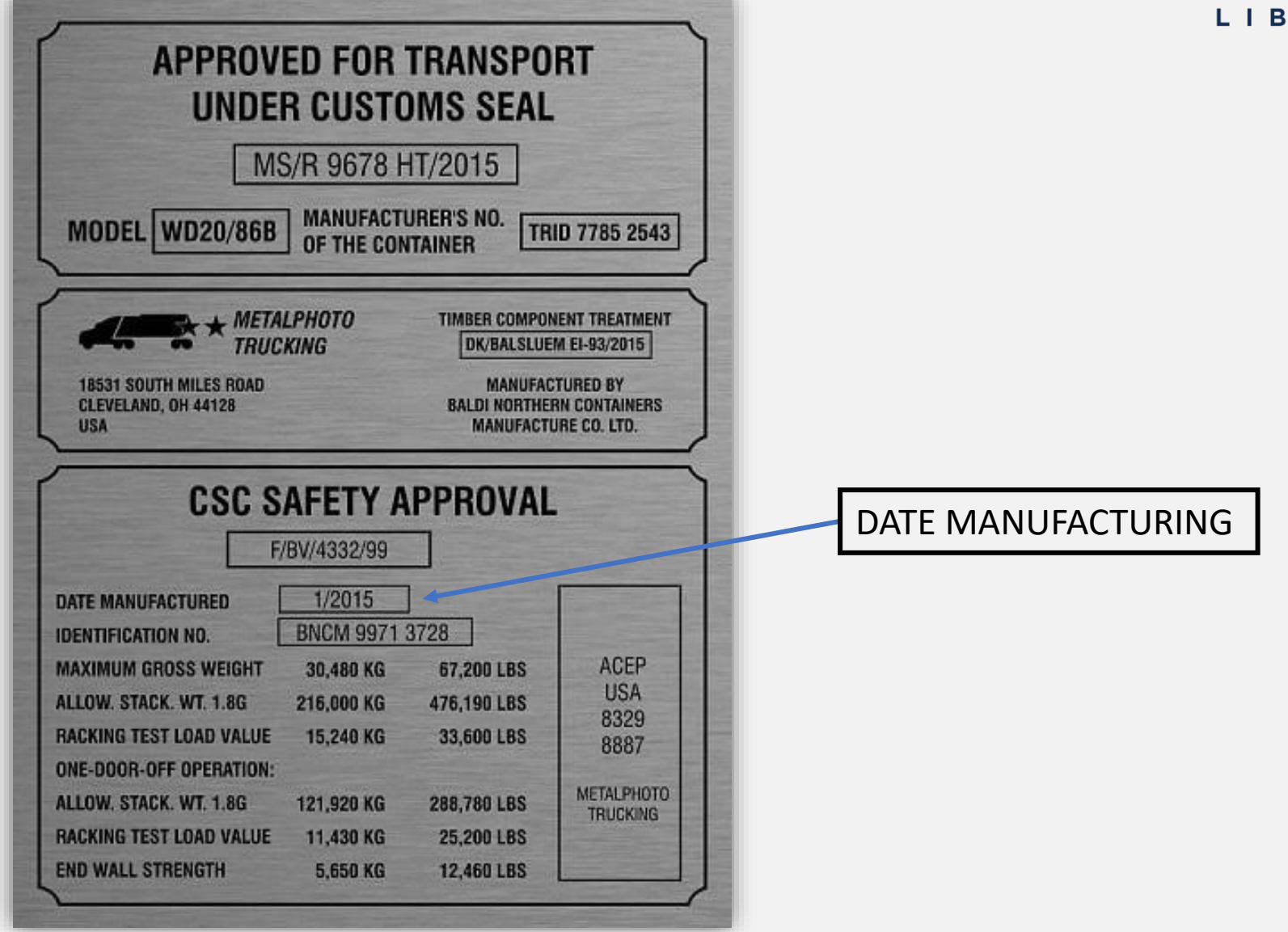

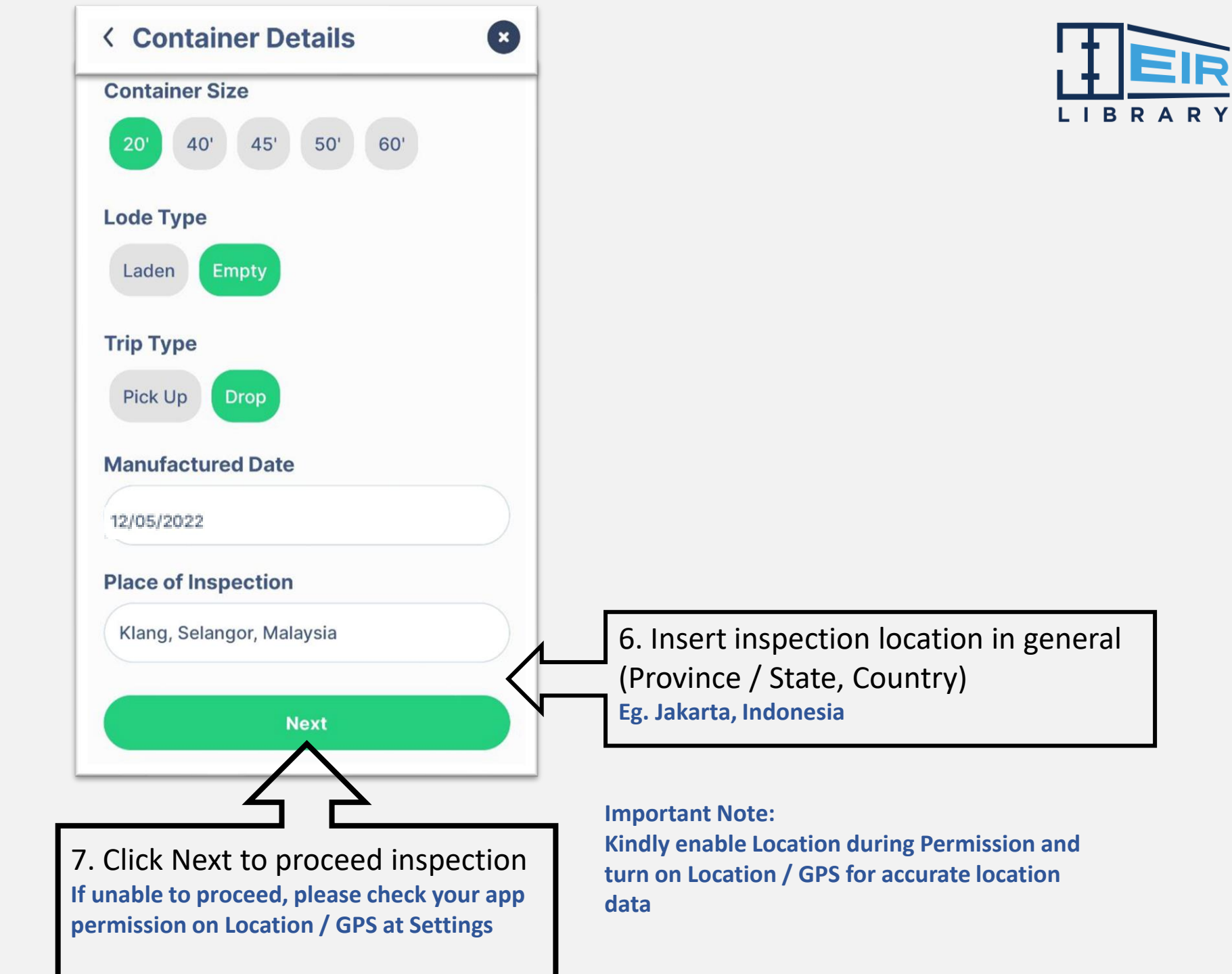

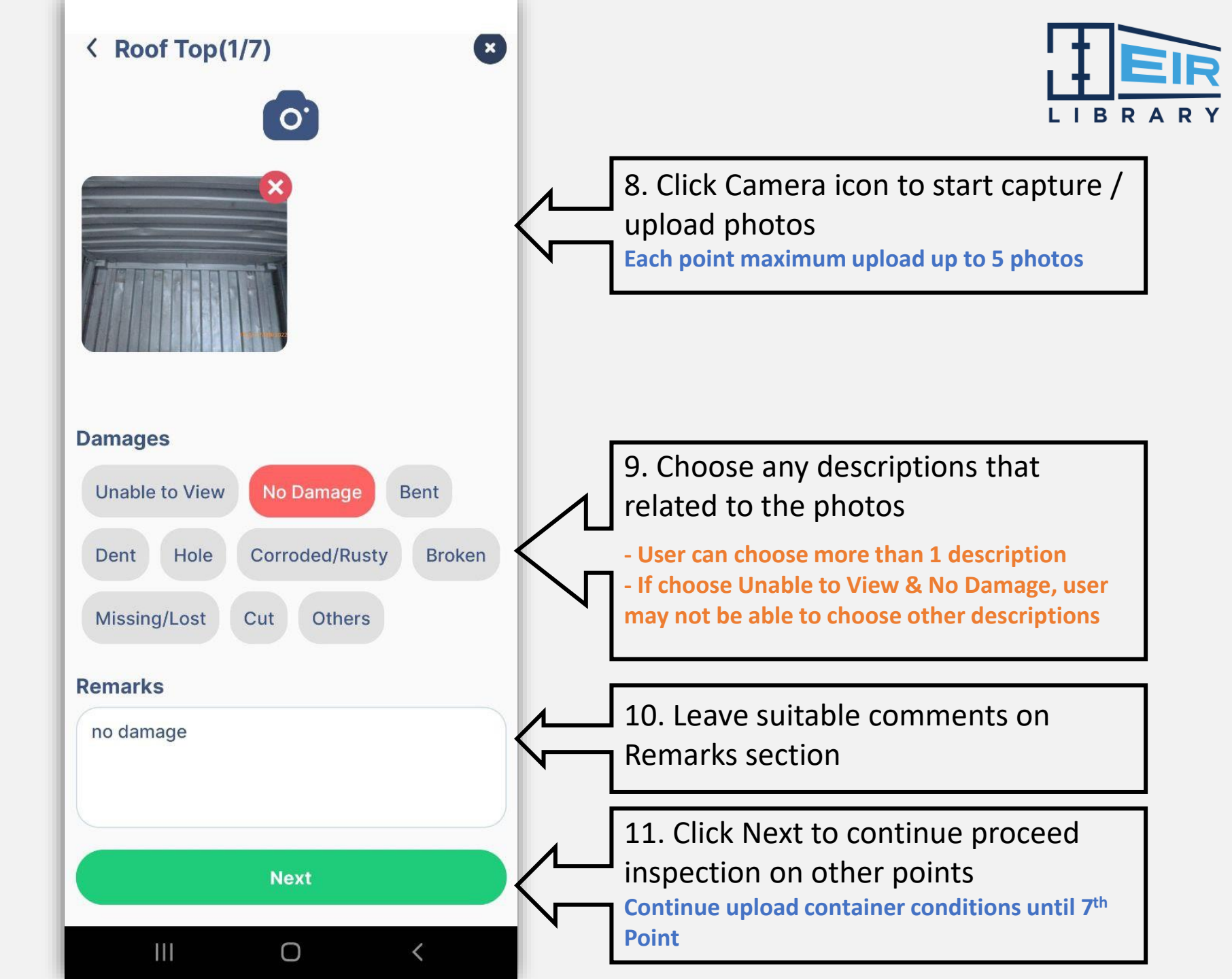

### < Summary Details

| Container No             | XINU1400131                                                                                                    |
|--------------------------|----------------------------------------------------------------------------------------------------|
| Container Size           | 20'                                                                                                    |
| Container Type           | General Purpose<br>(GP)                                                                                                    |
| CSC MFG Date             | 02-03-2007                                                                                                    |
| Load Type                | Empty                                                                                                    |
| Тгір Туре                | Drop                                                                                                    |
| Operator                 |                                                                                                    |
| Click he<br>Location, Re | ere to view<br>marks & Photos                                                                                                    |
| Name of Inspector        | : iman halim                                                                                                    |
| Place of Inspection      | : Taman Bayu<br>Perdana                                                                                                    |
| Date & Time              | : 17/05/2022<br>17:23:57                                                                                                    |
| <b>GPS</b> Location      | :                                                                                                    |
| P. C. S.                 | Sungai Buton<br>Kuala Lumpur<br>Petaling Jaya<br>Shah Atam<br>Puchong<br>Lang<br>Lang<br>Lang<br>Lang<br>Lang<br>Lang<br>Lang<br>La |
| s                        | ave                                                                                                    |

Ο

<

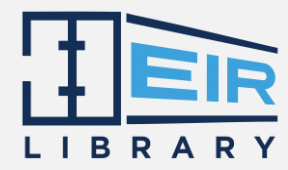

After complete 7-Point inspection, the summary details appear at the end inspection

12. Click here to view Damage Description and Remarks

13. Complete your container inspection by Save

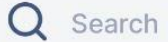

### Your achievements

| 🔄 #5 reports purchased     | K |
|----------------------------|---|
|                            | K |
| िब \$49.00 earned by sales | R |

#### **Latest Offers**

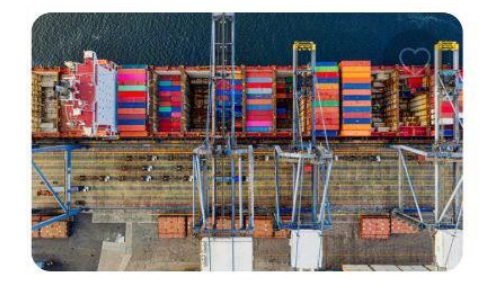

Latest News

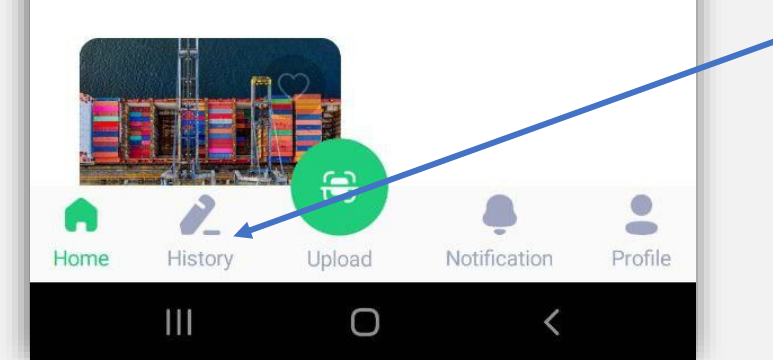

To view uploaded inspection, click "History" at the home page

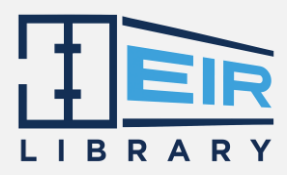

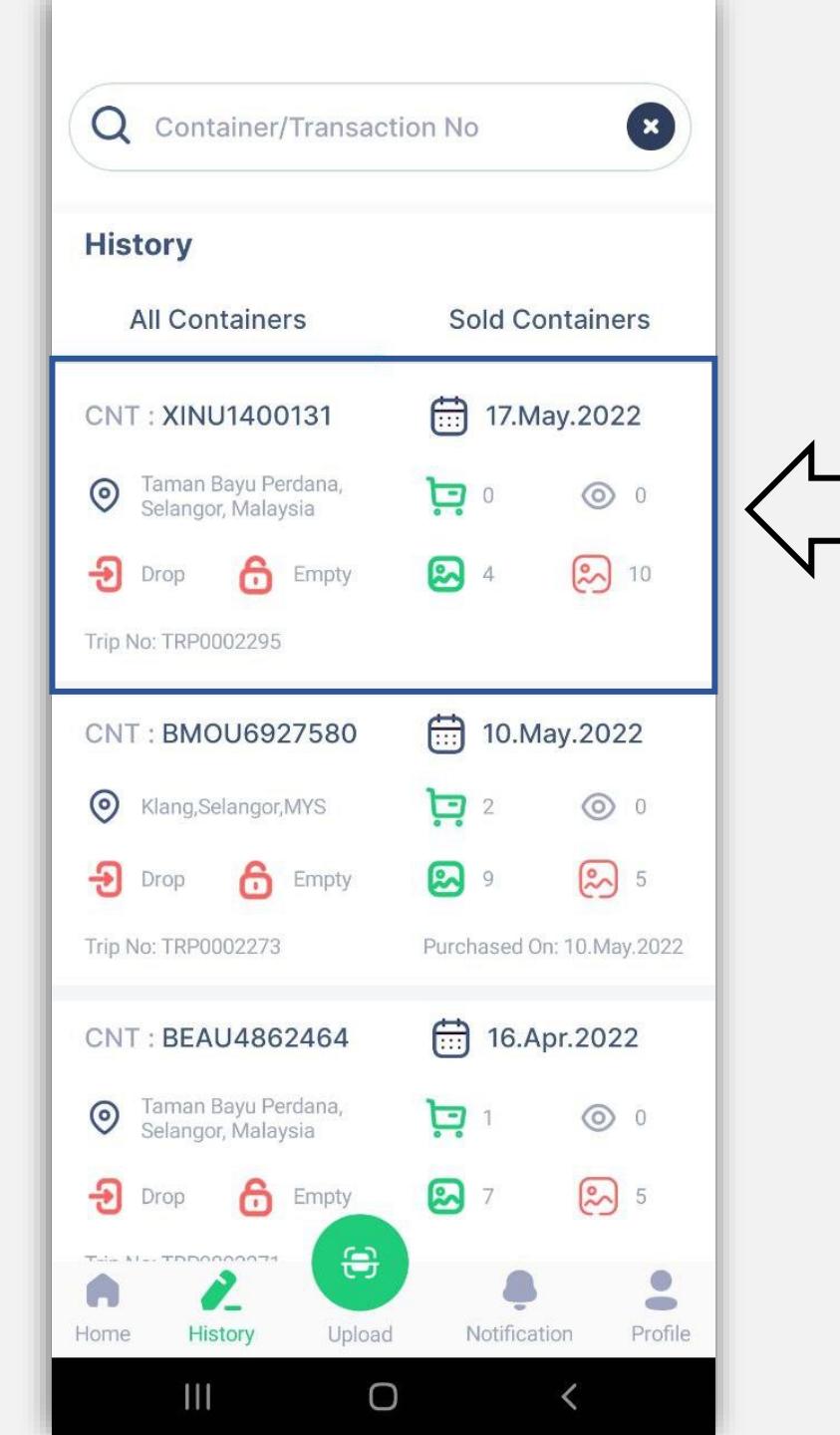

The container details displayed for each inspection. Click on the details to view uploaded photos

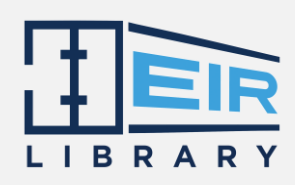

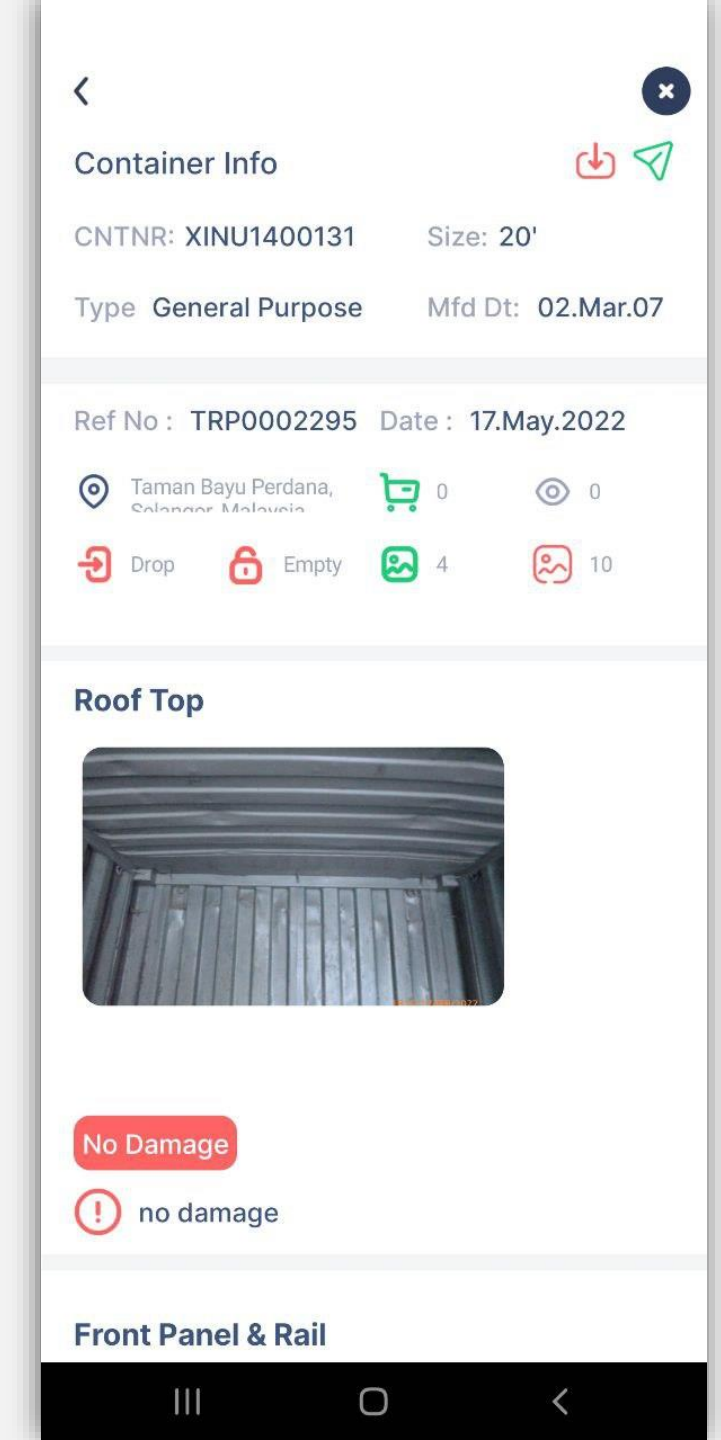

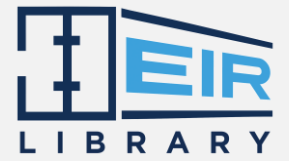

User may view all uploaded photos from your inspection here.

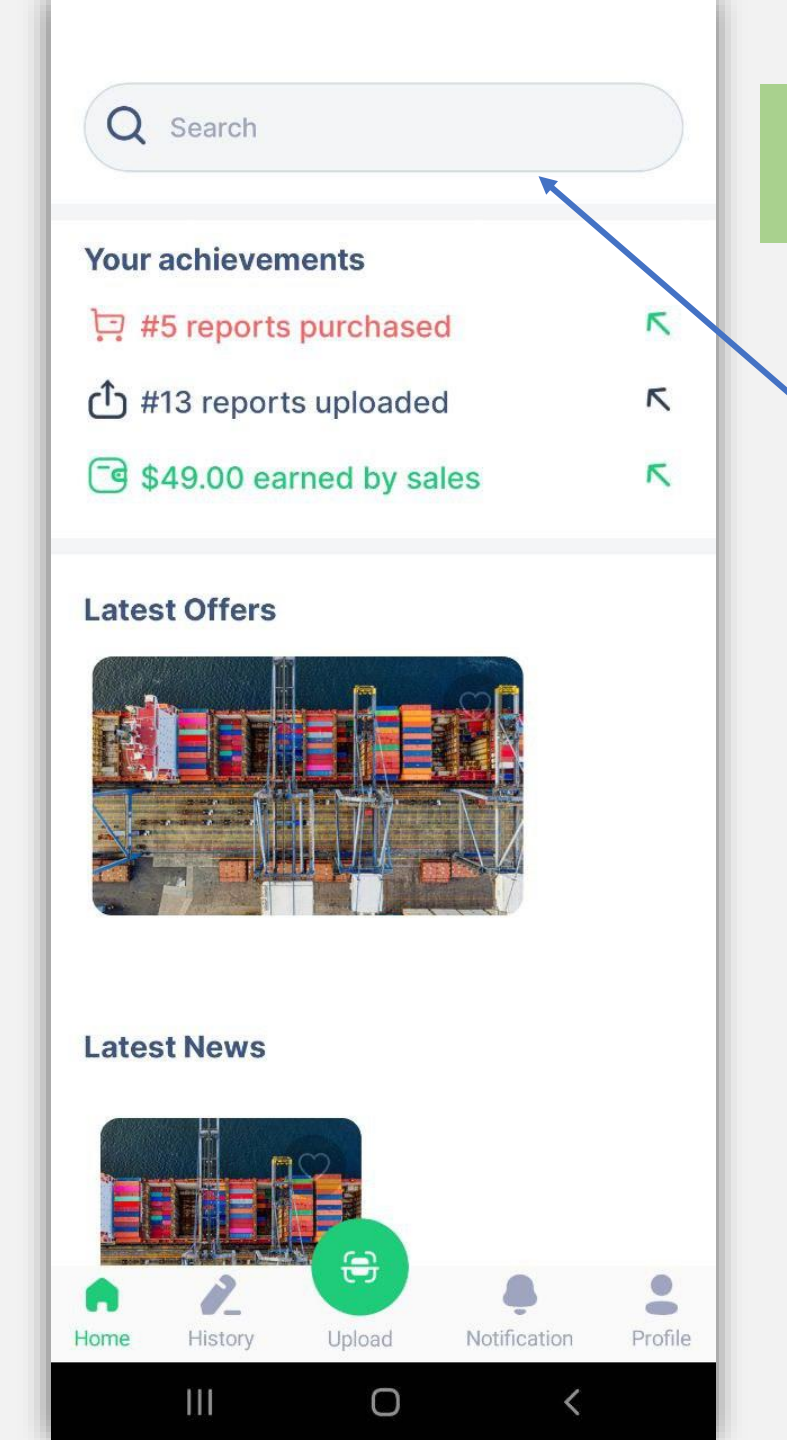

### STEPS TO SEARCH OTHER CONTAINER INSPECTION

1. Click Search at Home Page

2. Insert Container Number to search the container inspection

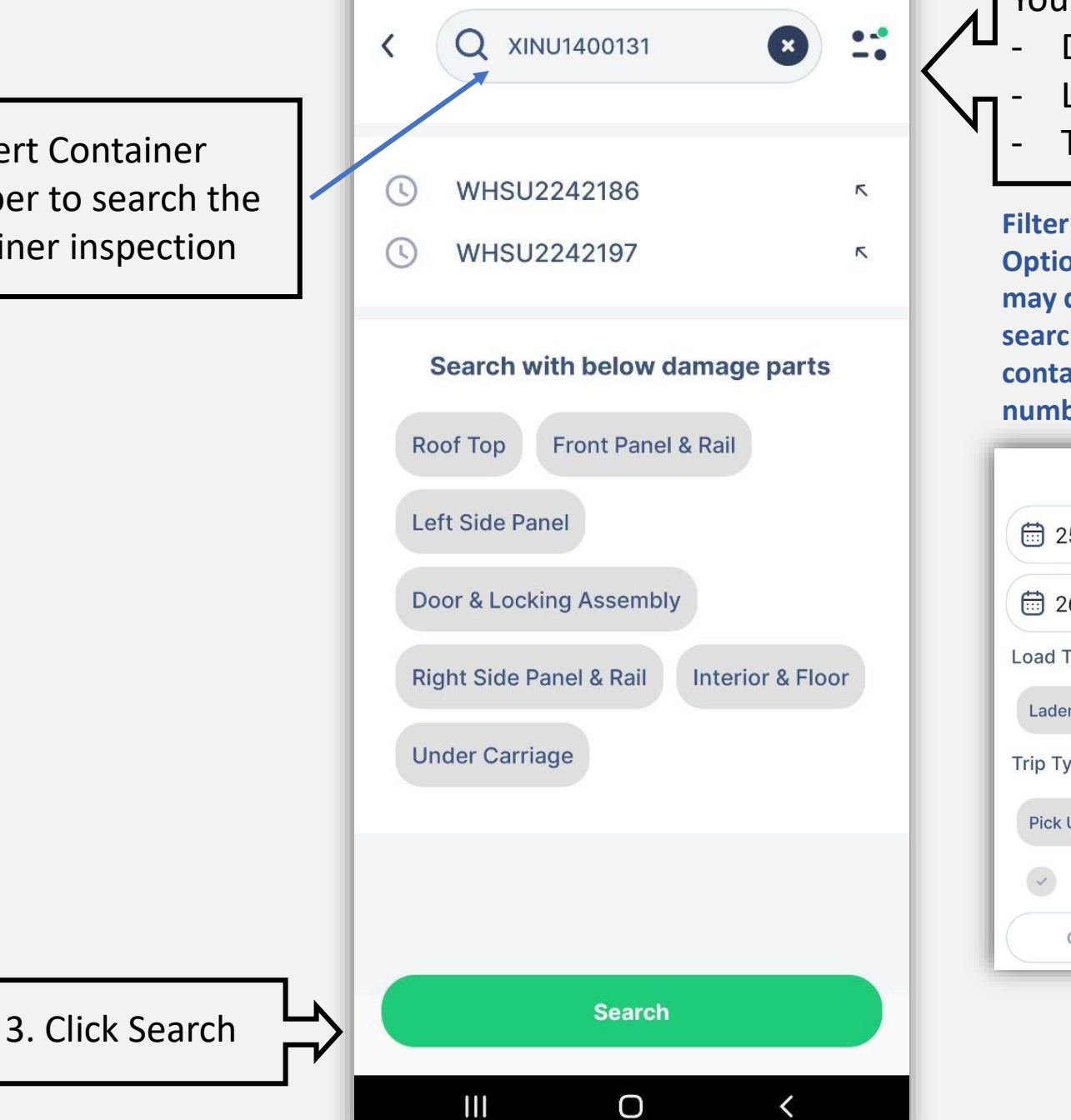

|   | You also may Filter<br>- Date<br>- Load Type<br>- Trip Type                      |
|---|----------------------------------------------------------------------------------|
|   | Filter is<br>Optional. User<br>may directly<br>search the<br>container<br>number |
| ſ | Add a Filter                                                                     |
| l | 25/05/2022                                                                       |
| l | 26/05/2022                                                                       |
|   | Load Type                                                                        |
|   | Laden Empty                                                                      |
|   |                                                                                  |
|   | Тгір Туре                                                                        |
|   | Trip Type<br>Pick Up Drop                                                        |
|   | Trip Type<br>Pick Up Drop<br>Show only damaged transactions                      |

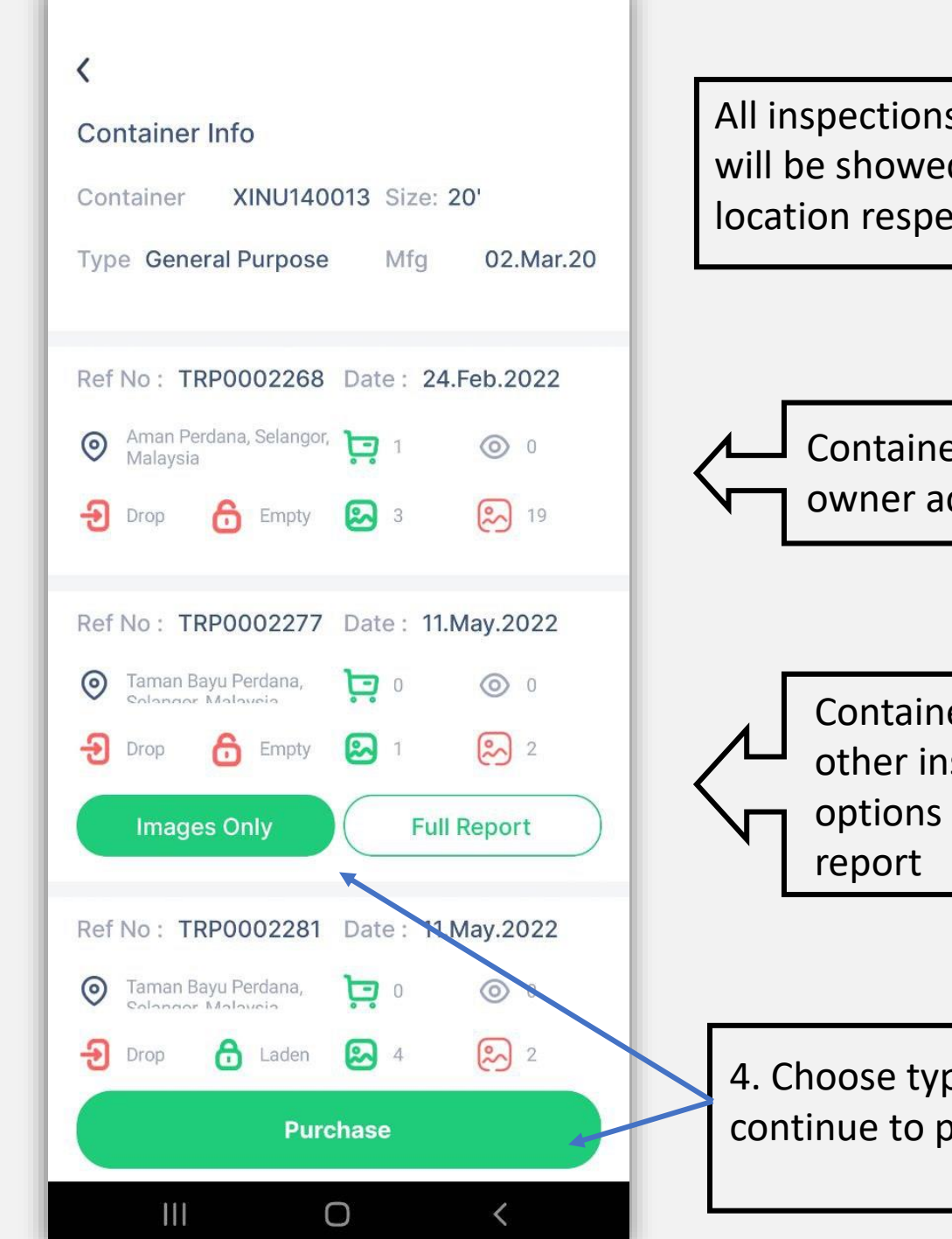

All inspections on the container will be showed with date and location respectively

Container inspected by owner account

Container inspected by other inspector with options for type of report

4. Choose type of report and continue to purchase

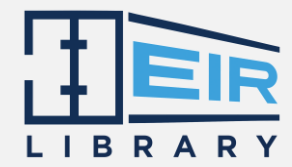

# **THANK YOU**

Do <u>Contact Us</u> to assist on technical difficulties / queries / provide feedback